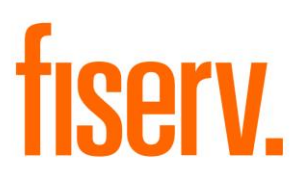

# **Relationship Inquiry**

RelationshipInquiry.dnax Extension id: 9bb4ce9c-b856-448e-a56c-0fbe82ef266a

Fiserv Confidential: Distribution restricted to:

- Clients using or considering purchase of the product described in this document
- Fiserv associates

© 2017 Fiserv, Inc. or its affiliates. All rights reserved. This work is confidential and its use is strictly limited. Use is permitted only in accordance with the terms of the agreement under which it was furnished. Any other use, duplication, or dissemination without the prior written consent of Fiserv, Inc. or its affiliates is strictly prohibited. The information contained herein is subject to change without notice. Except as specified by the agreement under which the materials are furnished, Fiserv, Inc. and its affiliates do not accept any liabilities with respect to the information contained herein and is not responsible for any direct, indirect, special, consequential or exemplary damages resulting from the use of this information. No warranties, either express or implied, are granted or extended by this document.

### http://www.fiserv.com

Fiserv is a registered trademark of Fiserv, Inc.

Other brands and their products are trademarks or registered trademarks of their respective holders and should be noted as such.

# Overview:

The Relationship Inquiry DNA Application displays pertinent member information to users who do not need access to account balances. A search function allows you to search by person or organization name. Upon search, a list of records is displayed that meets the search criteria. When a record is selected from the list, more detail is displayed, including a driver's license photo if it exists, member addresses, email addresses, phone numbers, and a list of accounts. Selecting a loan account from the list of accounts will display a list of property records associated to that loan.

# Key Benefits:

The Relationship Inquiry DNA Application allows access to key person or organization information without displaying account balances. This application consolidates personal information related to any person or organization, served in a single, easy-to-access screen. With a simple name search, this application provides only the data needed for checking identity and verifying key information, such as address and phone number, as well the member's account and associated property information.

# Quick access to member information:

- Addresses, email addresses, and phone numbers.
- Person or Organization Number, Member Number, date of birth, and the last 4 digits of their social security number.
- Driver's license photo, if applicable.
- List of accounts associated with the selected member.
- List of properties associated with the selected loan account.

# Navigation:

Relationships Module: Relationships -> Quick Inquiries -> Relationship Inquiry

| kler  kler hCriteria Descending Date r Detail Type             | ACH Transactions<br>ACH Transactions<br>Activity<br>AllNotes - Member Number<br>Balance History<br>Check Funds History<br>Construction Loan Payment<br>Display External Content<br>Dashboard<br>History Query<br>Lexis Nexis Manage Results<br>Lexis Nexis OFAC<br>Member Vote<br>Lexis Nexis Password Review<br>Owner<br>Product Rate Schedules | Include Expired | Tickle Date   | Resolved On | Expires ( | n in intervention of the second second | Auery<br>Query<br>Days Until                                                                                                    |
|----------------------------------------------------------------|----------------------------------------------------------------------------------------------------|-----------------|---------------|-------------|-----------|----------------------------------------------------------------------------------------------------|----------------------------------------------------------------------------------------------------|
| der  cler cler cler cler cler cler cler cler                   | Activity<br>Activity<br>AllNotes - Member Number<br>Balance History<br>Check Funds History<br>Construction Loan Payment<br>Display External Content<br>Dashboard<br>History Query<br>Lexis Nexis Manage Results<br>Lexis Nexis OFAC<br>Member Vote<br>Lexis Nexis Password Review<br>Owner<br>Product Rate Schedules                             | Include Expired | Tickle Date   | Resolved On | Expires ( | n in in in in in in in in in in in in in                                                                                                    | ☆<br>Query<br>È<br>Days Until                                                                                                    |
| der Cler<br>h Criteria<br>Descending Date<br>er Detail<br>Type | AllNotes - Member Number<br>Balance History<br>Check Funds History<br>Construction Loan Payment<br>Display External Content<br>Dashboard<br>History Query<br>Lexis Nexis Manage Results<br>Lexis Nexis OFAC<br>Member Vote<br>Lexis Nexis Password Review<br>Owner<br>Product Rate Schedules                                                     | Include Expired | Tickle Date   | Resolved On | Expires ( | n l                                                                                                    | Auery Auery |
| kler  kler kler kler kler kler kler kler kler                  | Balance History<br>Check Funds History<br>Construction Loan Payment<br>Display External Content<br>Dashboard<br>History Query<br>Lexis Nexis Manage Results<br>Lexis Nexis OFAC<br>Member Vote<br>Lexis Nexis Password Review<br>Owner<br>Product Rate Schedules                                                                                 | Include Expired | Tickle Date   | Resolved On | Expires C | )n                                                                                                    | \$<br>Query<br>∑ays Until                                                                                                    |
| cler<br>h Criteria<br>Descending Date<br>er Detail<br>Type     | Check Funds History<br>Construction Loan Payment<br>Display External Content<br>Dashboard<br>History Query<br>Lexis Nexis Manage Results<br>Lexis Nexis OFAC<br>Member Vote<br>Lexis Nexis Password Review<br>Owner<br>Product Rate Schedules                                                                                                    | Include Expired | Tickle Date   | Resolved On | Expires C | )n                                                                                                    | ♀<br>Query<br>≳<br>Days Until                                                                                                    |
| (ler<br>h Criteria<br>Descending Dati<br>er Detail<br>Type     | Construction Loan Payment<br>Display External Content<br>Dashboard<br>History Query<br>Lexis Nexis Manage Results<br>Lexis Nexis OFAC<br>Member Vote<br>Lexis Nexis Password Review<br>Owner<br>Product Rate Schedules                                                                                                    | Include Expired | Tickle Date   | Resolved On | Expires 0 | )n                                                                                                    | Query<br>R<br>Days Until                                                                                                    |
| h Criteria                                                     | Display External Content<br>Dashboard<br>History Query<br>Lexis Nexis Manage Results<br>Lexis Nexis OFAC<br>Member Vote<br>Lexis Nexis Password Review<br>Owner<br>Product Rate Schedules                                                                                                    | Include Expired | Tickle Date   | Resolved On | Expires ( | )n                                                                                                    | Query                                                                                                    |
| Descending Date<br>Pr Detail<br>Type                           | Dashboard<br>History Query<br>Lexis Nexis Manage Results<br>Lexis Nexis OFAC<br>Member Vote<br>Lexis Nexis Password Review<br>Owner<br>Product Rate Schedules                                                                                                    | Include Expired | Tickle Date   | Resolved On | Expires ( | )n                                                                                                    | Query<br>&<br>Days Until                                                                                                    |
| Descending Date                                                | History Query<br>Lexis Nexis Manage Results<br>Lexis Nexis OFAC<br>Member Vote<br>Lexis Nexis Password Review<br>Owner<br>Product Rate Schedules                                                                                                    | Include Expired | Tickle Date   | Resolved On | Expires ( | )n                                                                                                    | Query<br>*<br>Days Until                                                                                                    |
| er Detail<br>Type                                              | Lexis Nexis Manage Results<br>Lexis Nexis OFAC<br>Member Vote<br>Lexis Nexis Password Review<br>Owner<br>Product Rate Schedules                                                                                                    |                 | Tickle Date   | Resolved On | Expires ( | )n                                                                                                    | *<br>Days Until                                                                                                    |
| er Detail<br>Type                                              | Lexis Nexis OFAC<br>Member Vote<br>Lexis Nexis Password Review<br>Owner<br>Product Rate Schedules                                                                                                    |                 | Tickle Date   | Resolved On | Expires C | )n                                                                                                    | \$<br>Days Until                                                                                                    |
| Туре                                                           | Member Vote<br>Lexis Nexis Password Review<br>Owner<br>Product Rate Schedules                                                                                                    |                 | Tickle Date   | Resolved On | Expires ( | On .                                                                                                    | Days Until                                                                                                    |
|                                                                | Lexis Nexis Password Review<br>Owner<br>Product Rate Schedules                                                                                                    |                 |               |             |           |                                                                                                    |                                                                                                    |
|                                                                | Owner Product Rate Schedules                                                                                                    |                 |               |             |           |                                                                                                    |                                                                                                    |
|                                                                | Product Rate Schedules                                                                                                    |                 |               |             |           |                                                                                                    |                                                                                                    |
|                                                                |                                                                                                    |                 |               |             |           |                                                                                                    |                                                                                                    |
|                                                                | Product Review                                                                                                    |                 |               |             |           |                                                                                                    |                                                                                                    |
|                                                                | Q-CashPOC                                                                                                    |                 |               |             |           |                                                                                                    |                                                                                                    |
|                                                                | Relationship Inquiry                                                                                                    |                 |               |             |           |                                                                                                    |                                                                                                    |
| ia Hida                                                        |                                                                                                    |                 |               | Assign      | Create    | Edit                                                                                                    | Delete                                                                                                    |
|                                                                | Iransaction History                                                                                                    |                 |               |             |           |                                                                                                    |                                                                                                    |
| ermaintenance                                                  |                                                                                                    |                 |               |             |           |                                                                                                    |                                                                                                    |
| Create / Edit Tickler                                          | Assign Tickler                                                                                                    |                 |               |             |           |                                                                                                    |                                                                                                    |
| Tickler                                                        |                                                                                                    |                 | Creation Date |             |           |                                                                                                    |                                                                                                    |
| Type »                                                         | Ŧ                                                                                                    |                 | Created by    |             |           |                                                                                                    |                                                                                                    |
|                                                                |                                                                                                    | *               |               |             |           |                                                                                                    |                                                                                                    |
|                                                                |                                                                                                    |                 |               |             |           |                                                                                                    |                                                                                                    |
| Description »                                                  |                                                                                                    |                 |               |             |           |                                                                                                    |                                                                                                    |
|                                                                |                                                                                                    |                 |               |             |           |                                                                                                    |                                                                                                    |
|                                                                |                                                                                                    | -               |               |             |           |                                                                                                    |                                                                                                    |
|                                                                |                                                                                                    |                 |               |             |           |                                                                                                    |                                                                                                    |
|                                                                | Resolved                                                                                                    |                 |               |             |           |                                                                                                    |                                                                                                    |
| Tickle Date »                                                  | <b>+</b>                                                                                                    |                 | Expires On    | » 🔷         |           |                                                                                                    |                                                                                                    |
|                                                                |                                                                                                    |                 |               |             |           |                                                                                                    |                                                                                                    |

### Screens:

The Person radio button is automatically selected when you open the screen. If you wish to look up an Organization select the Organization radio button. Enter a Person's last name or first and last name, or an Organization's name, and click the Search button.

#### **Relationship Inquiry**

| Search       Image on File / Accounts         Organization       First Name         Name       Person or Org Number         Name       Person or Org Number         Name       Name         Name       Person or Org Number         Name       Name         Name       Name                                                                                                    | Search       Image: Search         Image: Organization       First Name         Name       Person or Org Number         Name       Person or Org Number         Last 4 SSN | nage on File / Accounts         |
|----------------------------------------------------------------------------------------------------|----------------------------------------------------------------------------------------------------|---------------------------------|
| Search       Itest Name       Search         Organization       First Name       Itest 4 SSH         Name       Person or Org Number       Member Number       Last 4 SSH         Addresses       Minor       Status         Addresses       Itest 1       Street Line 2       City         Property Information for Account       Property Information for Account       Prop Vin         Make       Itest 2       State       Prop Vin                                                                                                    | Search       Image: Search         Image: Organization       First Name         Name       Person or Org Number       Member Number         Last 4 SSN       Action        | count Number Major Minor Status |
| Person Last Name     Search     Organization First Name     Member Number Last 4 SSH     Account Number Major Minor Status     Account Number Major Minor Status     This status     Property Information for Account     Property Information for Account     Property Information for Account     Property Information for Account     Property Type Street City State Description Prop Vin Make                                                                                                    | Organization First Name      Name      Person or Org Number      Member Number      Last 4 SSN      Ac                                                                     | count Number Major Minor Status |
| Organization       First Name         Name       Person or Org Number       Member Number         Last 4 SSN       Account Number       Minor         Status       Account Number       Minor         Status       Image: Status       Image: Status         Addresses       Image: Street Line 1       Street Line 2       City         Street       Image: Street Line 1       Street Line 2       City         Property Information for Account       Image: Street       Prop Vin       Make         Image: Street       City       State       Prop Vin       Make                                                                                                    | Organization First Name Name Person or Org Number Member Number Last 4 SSN Ac                                                                                              | count Number Major Minor Status |
| Name       Person or Org Number       Member Humber       Last 4 SSH         Name       Person or Org Number       Member Humber       Last 4 SSH         Address       Minor       Status         Addresses       Image: Street Line 1       Street Line 2       City         Street Line 1       Street Line 2       City       State         Property Information for Account       Property Information for Account       Property Information for Account         Property Type       Street       City       State       Prop Vin         4       Image: City       State       Prop Vin       Make                                                                                                    | Name         Person or Org Number         Member Number         Last 4 SSN                                                                                                 | count Number Major Minor Status |
| Name       Person or Org Number       Member Number       Last 4 SSN         Account Number       Major       Minor       Status         Account Number       Major       Minor       Status         Addresses       III       IIII       Phone Numbers         Address Type       Street Line 2       City       State         Property Information for Account       Property Information for Account       Property Information for Account         Property Type       Street       City       State       Description         Ymail       Ymail       Prop Vin       Make                                                                                                    | Name Person or Org Number Member Number Last 4 SSN                                                                                                    | count Number Major Minor Status |
| Name     Person of Org number     Member number     Last + San       Account Number     Major     Minor     Status       Addresses                                                                                                    | Name Person or org number Number Last 4 SSN                                                                                                    | count Number Major Minor Status |
| Addresses         Addresses         Address Type       Street Line 1         Street Line 2       City         State         Phone Numbers         Phone Type         Phone Type         Phone Numbers         Phone Type         Phone Type         Property Information for Account         Property Type         Street         City         State         Description         Property Type         Street         City         State         Description         Prop Vin                                                                                                    |                                                                                                    | count Number Major Minor Status |
| Addresses     Phone Numbers       Address Type     Street Line 1       Street Line 2     City       State       Phone Type       Phone Numbers       Phone Numbers       Phone Number       Phone Type       Phone Number       Property Information for Account       Property Type       Street       City       State       Property Information for Account                                                                                                    | Ac                                                                                                    | count Number Major Minor Status |
| Addresses     Phone Numbers       Address Type     Street Line 1       Street Line 1     Street Line 2       City     State       Phone Type       Phone Numbers       Phone Type       Phone Numbers       Phone Type       Property Information for Account       Property Type       Street       City       State       Description       Prop Vin       Make                                                                                                    |                                                                                                    |                                 |
| Addresses         Addresses         Address Type       Street Line 2         City       State         Phone Numbers         Phone Type         Phone Type         Phone Type         Property Information for Account         Property Type         Street         City         State         Description         Prop Vin         Make                                                                                                    |                                                                                                    |                                 |
| Addresses       Image: City in the street line 2 in the street line 2 in the street line 2 in the street line 2 in the street line 3 in the street line 3 in t          |                                                                                                    |                                 |
| Addresses     Phone Numbers       Addresses     Phone Numbers       Addresses     Phone Type       Property Information for Account         Property Information for Account         Property Type         Street         City         Street         Output         Image: City         Street         City         Street         City         Street         City         Street         City         Street         City         Street         Output         Image: City         Street         City         Street         Street         City         Street         Street         City         Street         Street         Street         Street         Street         Street         Street         Street         Street         Stree                                                                                                    |                                                                                                    |                                 |
| Addresses     Phone Numbers       Addresses     Phone Numbers       Addresses     Phone Numbers       Phone Type     Phone Number       Property Information for Account     Property Type       Street     City     State       Description     Prop Vin     Make                                                                                                    |                                                                                                    |                                 |
| Addresses         Addresses         Addresses         Addresses         Phone Numbers         Phone Numbers </td <td></td> <td></td>                                                                                                    |                                                                                                    |                                 |
| Addresses         Addresses         Addresses         Addresses         Phone Numbers         Phone Type         Phone Numbers         Phone Type         Phone Numbers         Phone Type         Phone Type         Property Information for Account         Property Type         Street       City         State       Description         Prop Vin       Make                                                                                                    |                                                                                                    |                                 |
| Image: Control of the service of the service of th |                                                                                                    |                                 |
| Addresses     Phone Numbers       Address Type     Street Line 2       City     State       Phone Type     Phone Number       Phone Type     Phone Number                                                                                                    |                                                                                                    | III •                           |
| Addresses       Address Type     Street Line 1     Street Line 2     City     State       Phone Type     Phone Number       *     III                                                                                                    |                                                                                                    |                                 |
| Address Type     Street Line 1     Street Line 2     City     State       Phone Type     Phone Number       (     III                                                                                                    | Addresses                                                                                                    | Phone Numbers                   |
| Property Information for Account       Property Type       Street       City       State       Description       Prop Vin       Make                                                                                                    | Address Type Street Line 1 Street Line 2 City State                                                                                                    | Phone Type Phone Number         |
| Property Information for Account       Property Type       Street       City       State       Description       Prop Vin       Make                                                                                                    |                                                                                                    |                                 |
| Property Information for Account       Property Type       Street       City       State       Description       Prop Vin       Make                                                                                                    |                                                                                                    |                                 |
| Property Information for Account       Property Type       Street       City       State       Description       Prop Vin       Make                                                                                                    |                                                                                                    |                                 |
| Property Information for Account      Property Type Street City State Description Prop Vin Make      (                                                                                                    |                                                                                                    |                                 |
| Property Information for Account       Property Type     Street     City     State     Description     Prop Vin     Make                                                                                                    | * III N                                                                                                    |                                 |
| Property Type     Street     City     State     Description     Prop Vin     Make                                                                                                    | Property Information for Account                                                                                                    |                                 |
| Property type Street City State Description Prop Vin Make                                                                                                    |                                                                                                    |                                 |
|                                                                                                    | Property Type Street City State Description                                                                                                    | n Prop Vin Make                 |
|                                                                                                    |                                                                                                    |                                 |
|                                                                                                    |                                                                                                    |                                 |
|                                                                                                    |                                                                                                    |                                 |
|                                                                                                    |                                                                                                    |                                 |
|                                                                                                    | <                                                                                                    | 4                               |
|                                                                                                    | ·                                                                                                    |                                 |
|                                                                                                    | Close                                                                                                    |                                 |

Screen view when selecting an Organization:

#### **Relationship Inquiry**

| Saarah                                                                                                    | Image on File / Accounts                                                                                                    |
|----------------------------------------------------------------------------------------------------|----------------------------------------------------------------------------------------------------|
| Search                                                                                                    | Intrage on File / Accounts                                                                                                    |
| O Person Search                                                                                                    |                                                                                                    |
| Organization     Organization                                                                                                    |                                                                                                    |
| Name                                                                                                    |                                                                                                    |
| Name Person or Ora Number Member Number Last 4 SSN                                                                                                    |                                                                                                    |
|                                                                                                    |                                                                                                    |
|                                                                                                    |                                                                                                    |
|                                                                                                    | Account Number Major Minor Status                                                                                                    |
|                                                                                                    |                                                                                                    |
|                                                                                                    |                                                                                                    |
|                                                                                                    |                                                                                                    |
|                                                                                                    |                                                                                                    |
|                                                                                                    |                                                                                                    |
|                                                                                                    |                                                                                                    |
|                                                                                                    |                                                                                                    |
| ۰ III ا                                                                                                    | ۰                                                                                                    |
|                                                                                                    |                                                                                                    |
|                                                                                                    |                                                                                                    |
| Addresses                                                                                                    | Phone Numbers                                                                                                    |
| Addresses Address Type Street Line 1 Street Line 2 City State                                                                                                    | Phone Numbers Phone Type Phone Number                                                                                                    |
| Addresses Address Type Street Line 1 Street Line 2 City State                                                                                                    | Phone Numbers Phone Type Phone Number                                                                                                    |
| Addresses Address Type Street Line 1 Street Line 2 City State                                                                                                    | Phone Numbers Phone Type Phone Number                                                                                                    |
| Addresses           Address Type         Street Line 1         Street Line 2         City         State                                                                                                    | Phone Numbers Phone Type Phone Number                                                                                                    |
| Addresses         Address Type         Street Line 1         Street Line 2         City         State                                                                                                    | Phone Numbers Phone Type Phone Number                                                                                                    |
| Addresses       Address Type     Street Line 1       Street Line 2     City       State                                                                                                    | Phone Numbers Phone Type Phone Number                                                                                                    |
| Addresses       Address Type     Street Line 1     Street Line 2     City     State       Image: Address Type     Street Line 1     Street Line 2     City     State                                                                                                    | Phone Numbers Phone Type Phone Number                                                                                                    |
| Addresses       Address Type     Street Line 1     Street Line 2     City     State                                                                                                    | Phone Numbers Phone Type Phone Number                                                                                                    |
| Addresses       Address Type       Street Line 1       Street Line 2       City       State <td>Phone Numbers Phone Type Phone Number Phone Type Phone Number Phone Scription Prop Vin Make</td>                                                                                                    | Phone Numbers Phone Type Phone Number Phone Type Phone Number Phone Scription Prop Vin Make                                                                                                    |
| Addresses       Address Type       Street Line 1       Street Line 2       City       State <ul> <li>Address Type</li> <li>Street Line 2</li> <li>City</li> <li>State</li> <li>Property Information for Account</li> </ul> Image: City     State     Description     Description     Des | Phone Numbers Phone Type Phone Number Phone Type Phone Number Prop Vin Make                                                                                                    |
| Addresses       Address Type       Street Line 1       Street Line 2       City       State         Image: Address Type       Street Line 1       Street Line 2       City       State         Image: Address Type       Image: Address Type       Street Line 2       City       State         Image: Address Type       Street       City       State       Description         Image: Property Type       Street       City       State       Description                                                                                                    | Phone Numbers Phone Type Phone Number Phone Type Phone Number Phone Number Phone Number Make                                                                                                    |
| Addresses       Address Type     Street Line 1     Street Line 2     City     State       Image: Address Type     Street Line 2     City     State       Image: Property Information for Account     Image: Property Type     Street     City     State     Description                                                                                                    | Phone Numbers Phone Type Phone Number Phone Type Phone Number Phone Number Phone Type Phone Number Make                                                                                                    |
| Addresses       Address Type     Street Line 1     Street Line 2     City     State       Image: Address Type     Street Line 2     City     State       Property Information for Account     Property Type     Street     City     State                                                                                                    | Phone Numbers Phone Type Phone Number Phone Number Phone Number Phone Number Make                                                                                                    |
| Addresses       Address Type     Street Line 1     Street Line 2     City     State        III     III     III     Property Information for Account     Property Type     Street     City     State     De        III     III     III     III     III     III     III                                                                                                    | Phone Numbers Phone Number Phone Number Phone Number Phone Number Phone Number                                                                                                    |
| Addresses       Address Type     Street Line 1     Street Line 2     City     State        III     III     III     Property Information for Account     Property Type     Street     City     State     De        III     III     III     III     III     III     III                                                                                                    | Phone Numbers Phone Type Phone Number Phone Number Phone |
| Addresses       Address Type     Street Line 1     Street Line 2     City     State        III     III     III     Property Information for Account     Property Type     Street     City     State     De        III     III     III     III     III     III     III                                                                                                    | Phone Numbers Phone Type Phone Number Phone Number Phone Number Phone Number                                                                                                    |

A list of names will appear. Click on a record in the data grid to display accounts, addresses and phone numbers for that person or organization. Click on a loan account record to view any associated properties for that loan account.

### Screen Appearance:

#### **Relationship Inquiry**

| Person                                                                        | Lead Marca                                                                   | Test        |            |                           | 0          |             |          |                                        |          |                                |                    |
|-------------------------------------------------------------------------------|------------------------------------------------------------------------------|-------------|------------|---------------------------|------------|-------------|----------|----------------------------------------|----------|--------------------------------|--------------------|
| Person                                                                        | Last Name                                                                    | lest        |            |                           | Searc      | h           |          |                                        |          |                                |                    |
| Organization                                                                  | First Name                                                                   | Sally       |            |                           |            |             |          |                                        |          |                                |                    |
| Name                                                                          | Person or Org N                                                              | umber       | Member N   | umber                     | Last 4 SS  | SN          |          |                                        |          |                                |                    |
| Test, Sally                                                                   | 172199                                                                       | 4           | 86860      | :                         | *****55555 | 0           |          |                                        |          |                                |                    |
|                                                                               |                                                                              |             |            |                           |            |             | Account  | Number                                 | Major    | Minor                          | Status             |
|                                                                               |                                                                              |             |            |                           |            |             | 10029197 | '92                                    | Checking | Checking                       | ACT                |
|                                                                               |                                                                              |             |            |                           |            |             | 10029197 | 83                                     | Shares   | Primary Share                  | ACT                |
|                                                                               |                                                                              |             |            |                           |            | •           | •        |                                        |          |                                |                    |
| Addresses                                                                     |                                                                              |             |            |                           |            | •           |          | Phone N                                | lumbers  | III Phone                      | Number             |
| Addresses                                                                     | Street Line 1                                                                | III<br>Stre | eet Line 2 | City<br>Ditts field       |            | State       |          | Phone N<br>Phone 1<br>ER               | lumbers  | Phone<br>(413) 555-5555        | Number             |
| Addresses<br>Address Type<br>PRI<br>EML                                       | Street Line 1<br>1 Test St<br>test@test.com                                  | Stre        | eet Line 2 | City<br>Pittsfield        |            | State<br>MA |          | Phone N<br>Phone 1<br>ER               | lumbers  | III<br>Phone<br>(413) 555-5555 | Number             |
| Addresses /<br>Address Type<br>PRI<br>EML                                     | Street Line 1<br>1 Test St<br>test@test.com                                  | Stre        | eet Line 2 | City<br>Pitts field       |            | State<br>MA |          | Phone N<br>Phone 1<br>ER               | lumbers  | III<br>Phone<br>(413) 555-5555 | Number             |
| Addresses<br>Address Type<br>PRI<br>EML                                       | Street Line 1<br>1 Test St<br>test@test.com                                  | III         | eet Line 2 | City<br>Pittsfield        |            | State<br>MA |          | Phone N<br>Phone T<br>ER               | lumbers  | III<br>Phone<br>(413) 555-5555 | Number             |
| Addresses //<br>Address Type<br>PRI<br>EML                                    | Street Line 1<br>1 Test St<br>test@test.com                                  | III Stre    | eet Line 2 | City<br>Pittsfield        |            | State<br>MA |          | Phone N<br>Phone T<br>ER               | lumbers  | III<br>Phone<br>(413) 555-5555 | Number             |
| Addresses<br>Address Type<br>PRI<br>EML<br>Property Infor<br>Property Type    | Street Line 1<br>1 Test St<br>test@test.com<br>rmation for Account<br>Street | III Stre    | City       | City<br>Pittsfield<br>Sta | ate        | State<br>MA |          | Phone T<br>Phone T<br>ER<br>escription | lumbers  | III<br>Phone<br>(413) 555-5555 | Number<br>Prop Vin |
| Addresses<br>Address Type<br>PRI<br>EML<br>Property Infor<br>Property Type    | Street Line 1<br>1 Test St<br>test@test.com<br>rmation for Account<br>Street | III Stre    | City       | City<br>Pittsfield        | ate        | State<br>MA |          | Phone N<br>Phone T<br>ER<br>escription | lumbers  | III<br>Phone<br>(413) 555-5555 | Number<br>Prop Vin |
| Addresses //<br>Address Type<br>PRI<br>EML<br>Property Infor<br>Property Type | Street Line 1<br>1 Test St<br>test@test.com<br>rmation for Account<br>Street | III Stre    | eet Line 2 | City<br>Pitts field       | ate        | State<br>MA |          | Phone N<br>Phone T<br>ER<br>escription | lumbers  | III<br>Phone<br>(413) 555-5555 | Number<br>Prop Vin |
| Addresses<br>Address Type<br>PRI<br>EML<br>Property Infor<br>Property Type    | Street Line 1<br>1 Test St<br>test@test.com<br>rmation for Account<br>Street | III Stre    | eet Line 2 | City<br>Pitsfield         | ate        | State<br>MA |          | Phone N<br>Phone T<br>ER<br>escription | lumbers  | III<br>Phone<br>(413) 555-5555 | Number<br>Prop Vin |

# Field Listing:

| Field                                               | Description                  |  |  |  |
|-----------------------------------------------------|------------------------------|--|--|--|
| Searc                                               | h Box                        |  |  |  |
| Last Name                                           | Example shown: Test          |  |  |  |
| First Name                                          | Example shown: Sally         |  |  |  |
| Displays list of records matching search parameters |                              |  |  |  |
| Name                                                | Members Full Name            |  |  |  |
| Person or Org Number                                | Members person or org number |  |  |  |
| Member Number                                       | Person or Org member number  |  |  |  |
| Last 4 SSN                                          | Last 4 digits of SSN         |  |  |  |

Relationship Inquiry 5/17/2017

| Field                                            | Description                                |  |  |  |
|--------------------------------------------------|--------------------------------------------|--|--|--|
|                                                  |                                            |  |  |  |
| Date of Birth                                    | Person record date of Birth                |  |  |  |
| Identification/A                                 | Account Listing                            |  |  |  |
| A picture of the identification on record displa | ys when available                          |  |  |  |
| Account Number                                   | Number of account owned by person record   |  |  |  |
| Major                                            | Major Description                          |  |  |  |
| Minor                                            | Minor Description                          |  |  |  |
| Status                                           | Account Status                             |  |  |  |
| Address Listing                                  |                                            |  |  |  |
| Address Type                                     | Type of address                            |  |  |  |
| Street                                           | Street for address record ( will be email  |  |  |  |
|                                                  | address for Address type EML)              |  |  |  |
| City                                             | Address City                               |  |  |  |
| State                                            | Address State                              |  |  |  |
| Zip Code                                         | Address Zip Code                           |  |  |  |
| Phone                                            | Listing                                    |  |  |  |
| Phone Type                                       | Record phone type                          |  |  |  |
| Phone Number                                     | Record phone number                        |  |  |  |
| Property Informa                                 | ation for Account                          |  |  |  |
| Records display here when an account record      | is selected and property is linked to that |  |  |  |
| account. Different field values display based of | on the type of property record associated. |  |  |  |
| Property Type                                    | Type of Property                           |  |  |  |
| Street                                           | Street address of property record          |  |  |  |
| City                                             | City address of property record            |  |  |  |
| State                                            | State address of property record           |  |  |  |
| Description                                      | Description of property                    |  |  |  |
| Prop Vin                                         | Vehicle ID number                          |  |  |  |
| Make                                             | Vehicle make                               |  |  |  |
| Model                                            | Vehicle model                              |  |  |  |
| Property Number                                  | Property number                            |  |  |  |
| Address Number                                   | Address number                             |  |  |  |
| Prop Year                                        | Property year                              |  |  |  |
| Insurance Agency                                 | Displays value in Account userfield as     |  |  |  |
|                                                  | defined in Institution Option RNQ1         |  |  |  |
| Insurance Carrier                                | Displays value in Account userfield as     |  |  |  |
|                                                  | defined in Institution Option RNQ2         |  |  |  |
| Insurance Renewal Date                           | Displays value in Account userfield as     |  |  |  |
|                                                  | defined in Institution Option RNQ3         |  |  |  |

# Additional Requirements:

- DNA<sup>™</sup> 4.2.2 or above
- DNA <sup>™</sup> CoreAPI 1.6.1 or above
- .NET Framework 4.5.2 (minimum)

# **Configuration Checklist:**

#### Authorizations:

The authorization items "CAPR 7823", "CAPR 7711" and "RelInq CAPI" or the AuthCd "RINQ" which has all AuthItems in it and is installed with the application will need to be granted to any end user that will need access to this App.

| Authorization | 6                                                                                                    |         |                                                                                        |             |          |                    |             |
|---------------|----------------------------------------------------------------------------------------------------|---------|----------------------------------------------------------------------------------------|-------------|----------|--------------------|-------------|
| Transaction   | Limits                                                                                                    |         |                                                                                        |             |          |                    |             |
| Code          | Description                                                                                                    | Δ       | Parent                                                                                 | Mask<br>TIN | Err      | )isplay<br>1ployee | Mask<br>PAN |
| RINQ          | CoreAPI Rellng                                                                                                    |         |                                                                                        | No          | Yes      |                    | Yes         |
| CCMI          | Credit Card Module Import                                                                                                    |         |                                                                                        | No          | Yes      |                    | Yes         |
| 8UMO          | Deposit Orig Interface                                                                                                    |         |                                                                                        | No          | Yes      |                    | Yes         |
| DOCM          | Document Maintenance                                                                                                    |         |                                                                                        | No          | No       |                    | Yes         |
| DMMC          | Dynamic Messaging Create                                                                                                    |         |                                                                                        | No          | No       |                    | Yes         |
| DMMF          | Dynamic Messaging Full Access                                                                                                    |         |                                                                                        | No          | No       |                    | Yes         |
|               |                                                                                                    |         |                                                                                        |             |          |                    |             |
| Authorizatio  | n Maintenance Authorization Item Maintenand                                                                                                    | ce Auth | orization Permission Maintenan                                                         | C8          | Creato   | Lui                |             |
| Authorizatio  | n Maintenance Authorization Item Maintenand<br>Available                                                                                                    | ce Auth | orization Permission Maintenan                                                         | Selected    | or out o | Lux                |             |
| Authorizatio  | Authorization Item Maintenand<br>Available<br>13774 RealTime Collections                                                                                                    | ce Autr | CAPR 7711                                                                              | Selected    |          |                    |             |
| Authorizatio  | n Maintenance Authorization Item Maintenand<br>Available<br>13774 RealTime Collections<br>13804 Deposit Origination                                                                                                    | ce Autr | CAPR 7711<br>CAPR 7823                                                                 | Selected    |          |                    |             |
| Authorizatio  | Authorization Item Maintenance<br>Available<br>13774 RealTime Collections<br>13804 Deposit Origination<br>Account                                                                                                    | ce Auth | CAPR 7711<br>CAPR 7823<br>Reling CAPI                                                  | Selected    |          |                    |             |
| Authorizatio  | Authorization Item Maintenance<br>Available<br>13774 RealTime Collections<br>13804 Deposit Origination<br>Account<br>Account Analysis Maintenance                                                                                                    | ce Aut  | CAPR 7711<br>CAPR 7711<br>CAPR 7823<br>Reling CAPI                                     | Selected    |          |                    |             |
| Authorizatio  | Authorization Item Maintenance<br>Available<br>13774 RealTime Collections<br>13804 Deposit Origination<br>Account<br>Account Analysis Maintenance<br>Account Analysis Transaction                                                                                                    | ce Auth | CAPR 7711<br>CAPR 7711<br>CAPR 7823<br>Reling CAPI<br>Select >                         | Selected    |          |                    |             |
| Authorizatio  | Authorization Item Maintenance<br>Available<br>13774 RealTime Collections<br>13804 Deposit Origination<br>Account<br>Account Analysis Maintenance<br>Account Analysis Transaction<br>Account Balance Inquiries                                                                                                    | ce Auth | CAPR 7711<br>CAPR 7711<br>CAPR 7823<br>Reling CAPI                                     | Selected    |          |                    |             |
| Authorizatio  | Authorization Item Maintenance<br>Available<br>13774 RealTime Collections<br>13804 Deposit Origination<br>Account<br>Account<br>Account Analysis Maintenance<br>Account Analysis Transaction<br>Account Balance Inquiries<br>Account Balance Type Maintenan                                                                                                    |         | CAPR 7711<br>CAPR 7711<br>CAPR 7823<br>Reling CAPI<br>Select >                         | Selected    |          |                    |             |
| Authorizatio  | Authorization Item Maintenand<br>Available<br>13774 RealTime Collections<br>13804 Deposit Origination<br>Account<br>Account Analysis Maintenance<br>Account Analysis Transaction<br>Account Balance Inquiries<br>Account Balance Type Maintenan<br>Account Balance Type Maintenan                                                                                                    |         | CAPR 7711<br>CAPR 7711<br>CAPR 7823<br>Reling CAPI<br>Select >                         | Selected    |          |                    |             |
| Authorizatio  | Authorization Item Maintenand<br>Available<br>13774 RealTime Collections<br>13804 Deposit Origination<br>Account<br>Account Analysis Maintenance<br>Account Analysis Maintenance<br>Account Balance Inquiries<br>Account Balance Type Maintenan<br>Account Branch Maintenance<br>Account Check Order                                                                                                    | ce Aut  | CAPR 7711<br>CAPR 7711<br>CAPR 7823<br>Reling CAPI<br>Select ><br>< Remove             | Selected    |          |                    |             |
| Authorizatio  | Authorization Item Maintenand<br>Available<br>13774 RealTime Collections<br>13804 Deposit Origination<br>Account<br>Account Analysis Maintenance<br>Account Analysis Transaction<br>Account Balance Inquiries<br>Account Balance Type Maintenan<br>Account Branch Maintenance<br>Account Check Order<br>Account Combined Statement Mai                                                                                       | ce Add  | CAPR 7711<br>CAPR 7723<br>Reling CAPI<br>Select ><br>Remove                            | Selected    |          |                    |             |
| Authorizatio  | Authorization Item Maintenand<br>Available<br>13774 RealTime Collections<br>13804 Deposit Origination<br>Account<br>Account Analysis Maintenance<br>Account Analysis Transaction<br>Account Balance Inquiries<br>Account Balance Type Maintenan<br>Account Branch Maintenance<br>Account Check Order<br>Account Combined Statement Mai<br>Account Copy Transaction                                                           |         | CAPR 7711<br>CAPR 7711<br>CAPR 7823<br>Reling CAPI<br>Select ><br>Remove<br>Remove All | Selected    |          |                    |             |
| Authorizatio  | Authorization Item Maintenance<br>Available<br>13774 RealTime Collections<br>13804 Deposit Origination<br>Account<br>Account Analysis Maintenance<br>Account Analysis Transaction<br>Account Balance Inquiries<br>Account Balance Type Maintenan<br>Account Branch Maintenance<br>Account Check Order<br>Account Combined Statement Mai<br>Account Copy Transaction<br>Account Cycle Maintenance                             |         | CAPR 7711<br>CAPR 7711<br>CAPR 7823<br>Reling CAPI<br>Select ><br>Remove               | Selected    |          |                    |             |
| Authorizatio  | Authorization Item Maintenance<br>Available<br>13774 RealTime Collections<br>13804 Deposit Origination<br>Account<br>Account Analysis Maintenance<br>Account Analysis Transaction<br>Account Balance Inquiries<br>Account Balance Type Maintenan<br>Account Branch Maintenance<br>Account Check Order<br>Account Combined Statement Mai<br>Account Copy Transaction<br>Account Cycle Maintenance<br>Account Draw Maintenance |         | CAPR 7711<br>CAPR 7711<br>CAPR 7823<br>Reling CAPI<br>Select ><br>< Remove             | Selected    |          |                    |             |

#### Institution Options:

Navigate to Services -> System -> Institution -> Institution Options Select the Institution Option Category "Uncategorized"

Set each of these options with a value of an account user field that will display the Insurance Agency, Insurance Carrier and Insurance Renewal Date.

#### Institution Option

| Selection Criteria |                                           |                |           |       |             |           |        | * |
|--------------------|-------------------------------------------|----------------|-----------|-------|-------------|-----------|--------|---|
| Institution Opt    | Institution Option Category Uncategorized |                |           |       |             |           |        |   |
| Institution Option | S                                         |                |           |       |             |           |        | * |
| Values             |                                           |                |           |       |             |           |        |   |
| Code               | Descr                                     | iption         | In Use YN | Value |             | Data Type |        | ^ |
| RNQ1               | Reling ins Agenc                          | y Acct Usr Fld | Yes       |       | Variable Ch | aracter   |        |   |
| RNQ2               | Reling Ins Carrie                         | r Usr Fld      | Yes       |       | Variable Ch | aracter   |        |   |
| RNQ3               | Reling Renew Da                           | ate Usr Fld    | Yes       |       | Variable Ch | aracter   |        |   |
|                    | •                                         |                | ·         |       |             |           |        |   |
| 🔽 Auto Hide        |                                           |                |           |       | Create      | Edit      | Delete |   |

If these options are not populated a message will display stating which bank options need to be populated and the form will close.

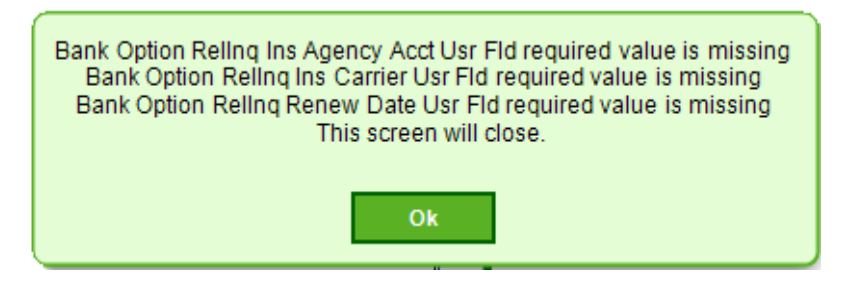

| Item                                                                                                    | Test<br>Environment | Production<br>Environment |
|----------------------------------------------------------------------------------------------------|---------------------|---------------------------|
| Create Account user field for Insurance Agency                                                                                                    |                     |                           |
| Create Account user field for Insurance Carrier                                                                                                    |                     |                           |
| Create Account user field for Insurance renewal Date                                                                                                    |                     |                           |
| Set Bank Option                                                                                                    |                     |                           |
|                                                                                                    |                     |                           |
|                                                                                                    |                     |                           |
| Assign Authority Code RINQ to employees<br>OR<br>Assign AuthItems CAPR 7711, CAPR 7823 and Relinq<br>CAPI to an existing Authority Code and add the correct<br>AuthItem Permissions |                     |                           |

#### **Revisions:**

| Date    | App Version # | Change         |
|---------|---------------|----------------|
| 05/2017 | 1.0.0.0       | DNAapp Created |